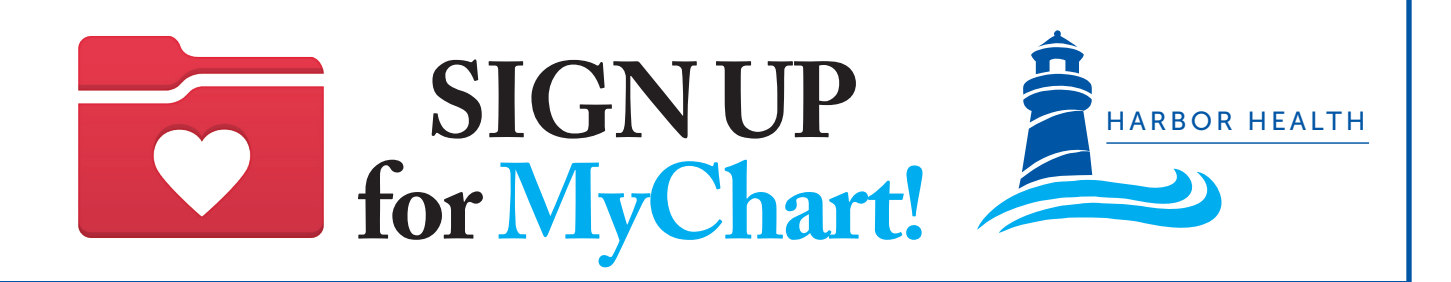

# Harbor Health has a NEW patient portal called

### 1. Get started

To get started, you will need an activation code. You can request an activation code by:

- Asking at your next appointment
- Visiting HHSI.US/PatientPortal
- Scanning the QR Code

Just fill in the form and click submit.

Harbor Health will give you an activation code by text, email, letter, or printed After Visit Summary.

# 2. Create your MyChart account

#### BY TEXT

- 1. From a text, tap the unique link\* to MyChart. \*This link expires in 60 days
- 2. Create a username, password, and fill in your information.
- 3. Success! You have created your MyChart account!

#### **BY EMAIL**

- 1. From your email, click the unique link\* to MyChart. \*This link expires in 60 days
- 2. Create a username, password, and fill in your information.
- 3. Success! You have created your MyChart account!

# 3. Access MyChart from your personal computer or mobile device.

- Visit the MyChart website https://mychart.ochin.org/MyChartHH
- 2. Enter your username and password then click Log In.

#### Download the mobile app

- 1. Go to the app store on your phone and search for "MyChart".
- 2. Download and open the app.
- 3. Select "Massachusetts".
- 4. Scroll down and select "Ochin MyChart".
- 5. Enter your username and password then click Log In.

## MyChart is Safe, Easy, and Free!

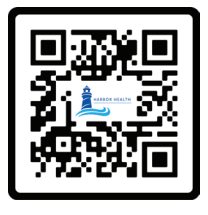

Welcome to WyCharti Please click the following link to activate your account: https://HarborHealth/ nychart/example.asp...

#### Welcome to MyChart! Please click the following link to activate your account: https://HarborHealth/ mychart/example.asp...

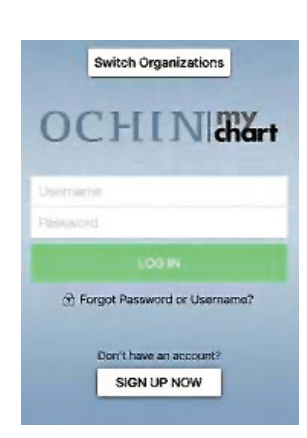

Google Play

Download on the

**App Store**